## Creating a Delivery Note

| Step<br>One | To create your Delivery<br>Note, go to the Order<br>Overview page and<br>highlight your Order. | Create Delivery Note / Despatch Advice |
|-------------|------------------------------------------------------------------------------------------------|----------------------------------------|
|             | Click on the left hand<br>side "Create Delivery<br>Note"                                       |                                        |

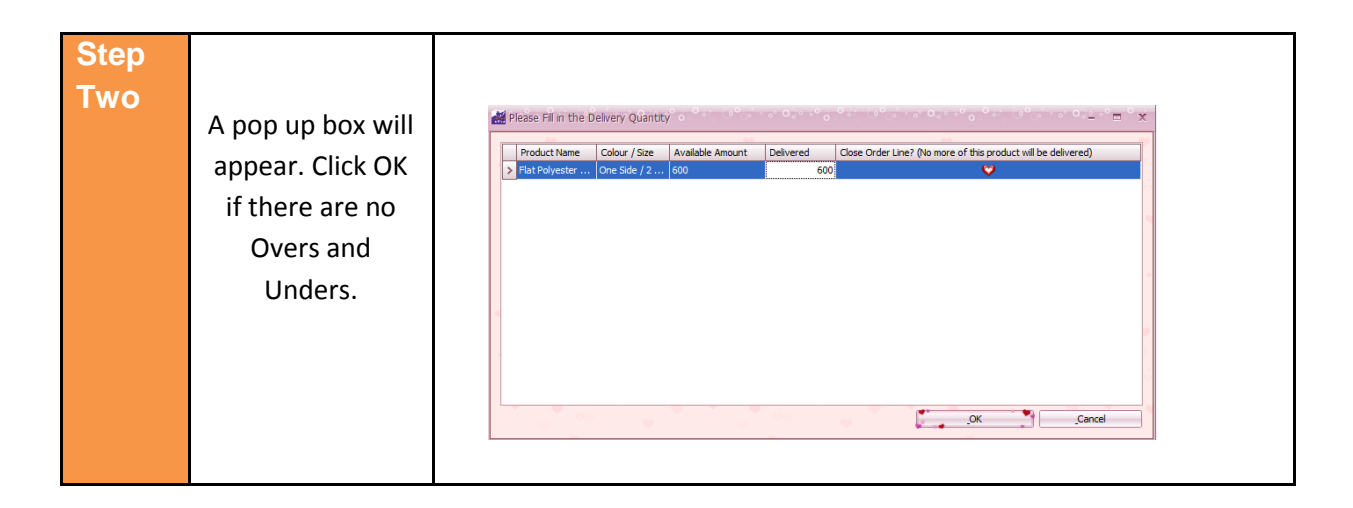

| Step<br>Three | The following question<br>will appear.<br>Click Yes. | Question Is this the last delivery? Yes No |
|---------------|------------------------------------------------------|--------------------------------------------|
|               |                                                      |                                            |

| Step<br>Four | A Change Order                      | 4 | Change order amount | • •• 0 • • • • • • • • • • • • • • • • | 0°°°° ° 0,° | <sup>50</sup> 0. <sup>0</sup> ಎ. 0 <sup>0</sup> | **o **: **=*===**     |
|--------------|-------------------------------------|---|---------------------|----------------------------------------|-------------|-------------------------------------------------|-----------------------|
|              | Amount box will                     |   | Own Product No.     | Order Quantity                         | To deliver  | Maximum Available                               | New Amount            |
|              | 200020                              |   | LY0100              | 600                                    | 600         | 600                                             | 1                     |
|              | Click "Do not copy<br>new quantity" |   |                     |                                        | 10 May 100  | Do not copy new quant                           | ity Copy new quantity |

| Step<br>Five |                  | Packing List 0, 0, 0, 0, 0, 0, 0, 0, 0, 0, 0, 0, 0,                                                             |
|--------------|------------------|----------------------------------------------------------------------------------------------------|
|              |                  | Withdrawal quantity Deliverable qua Actual delivery Product Name Colour / Size Own Product No. Supplier Product |
|              |                  | > 0 1 1 Flat Polyester La no Color / No Size LY0100 LY0100                                                      |
|              |                  | 1 1 1 Flat Polyester La One Side / 2 Col LY0100 LY0100                                                          |
|              | Click "Save" on  |                                                                                                    |
|              |                  |                                                                                                    |
|              | the Packing List |                                                                                                    |
|              | pop up.          | Assigned Cost Products                                                                                          |
|              |                  | Quantity Product Name Colour / Size Own Product No. Supplier Product No.                                        |
|              |                  | Print Remove product Save Cancel                                                                                |

| Step<br>Six | The following<br>question will<br>appear.<br>Click Yes. | Question          Question         Image: The Packing-List has been saved. Would you like to save the Delivery Note(s) as well?         Image: Test manual structure         Image: Test manual structure |
|-------------|---------------------------------------------------------|----------------------------------------------------------------------------------------------------|
|-------------|---------------------------------------------------------|----------------------------------------------------------------------------------------------------|

| Step  |               |                               |                              |                       |                               |                          |  |
|-------|---------------|-------------------------------|------------------------------|-----------------------|-------------------------------|--------------------------|--|
|       |               |                               |                              |                       |                               |                          |  |
| Seven |               |                               |                              |                       |                               |                          |  |
|       |               |                               |                              |                       |                               |                          |  |
|       |               | ADD Delivery Note (New)       | ಂಂ. ್ರಿ. ಂ                   | ್ಲಿಂಗ್ ಅಂಗ್ ಎಂಗ್ ಎಂಗ್ | ್ ಅ°್ • • •ಾ • • • • •        | ೆಂದ್ ಎಂದಿ ಎಂದಿ ಎಂದಿ ಎಂದಿ |  |
|       |               |                               | Our Destudie                 | Constant Deschool Mar | Dave de unit Marca            | Colum (Con               |  |
|       |               | > 1000                        | AFMI S0101-5                 | 193819                | LARGE SOLIARE ERIDGE MAGNET I | No Color / No Size       |  |
|       |               | 1                             | Carriage                     | Carriage              | Carriage                      | No Color / No Size       |  |
|       |               | 2000                          | AFMLS0101-5                  | 193819                | LARGE SQUARE FRIDGE MAGNET I  | . No Color / No Size     |  |
|       |               | 1                             | Carriage                     | Carriage              | Carriage                      | No Color / No Size       |  |
|       | You can now   |                               |                              |                       |                               |                          |  |
|       | Tou can now   |                               |                              |                       |                               | -                        |  |
|       | proviow your  |                               |                              |                       |                               |                          |  |
|       | preview your  | Carriage Type                 |                              | Delivery Date         | 11/02/2015                    | ٠,                       |  |
|       | Delivery Note | Delivery Address              |                              |                       |                               |                          |  |
|       | Delivery Note | Company Name   Additional Nam | Barclays Bank                |                       |                               |                          |  |
|       | an aliak OK   | Address line 1                | Rain Street 11-14            |                       |                               |                          |  |
|       | OF CIICK UK.  | Address Line 2                |                              |                       |                               |                          |  |
|       |               | Address Line 3                |                              |                       |                               |                          |  |
|       |               | Post Code   City   Country    | GU 12 8GY                    |                       | Guildford                     | United Kingdom 👻         |  |
|       |               | Sex   Initials   Title        | Female                       | V LY                  |                               | Mrs                      |  |
|       |               | Alternative Title   Email     |                              |                       | sales@bardays.co.uk           |                          |  |
|       |               | First Name   Last Name        | Liz                          |                       | Young                         |                          |  |
|       |               | Telephone   Fax               | +44-1252-701090              | 😭                     | +44-1252-701103               |                          |  |
|       |               | Language                      | English                      |                       |                               | ٧                        |  |
|       |               | Delivery Note                 |                              |                       |                               | •                        |  |
|       |               |                               |                              |                       |                               |                          |  |
|       |               | Manage Address Conta          | ct Person                    | Сор                   | / Address                     | Change Cancel            |  |
|       |               | Number Packages / Pallets     | Weight Kg                    |                       | Tracking No.                  |                          |  |
|       |               | Preview Show                  | packages 💛 Export delivery i | data immediately      | • * • • • • •                 | OK Cancel                |  |
|       |               | L                             |                              |                       |                               |                          |  |
|       |               |                               |                              |                       |                               |                          |  |
|       |               |                               |                              |                       |                               |                          |  |

| Step<br>Eight<br>The following<br>question will<br>appear.<br>Click Yes. | v Notes / Despatch Advice Now |
|--------------------------------------------------------------------------|-------------------------------|
|--------------------------------------------------------------------------|-------------------------------|

| Step<br>Nine | Your template will come up and the settings box. |
|--------------|--------------------------------------------------|
|              | Click OK to both.                                |